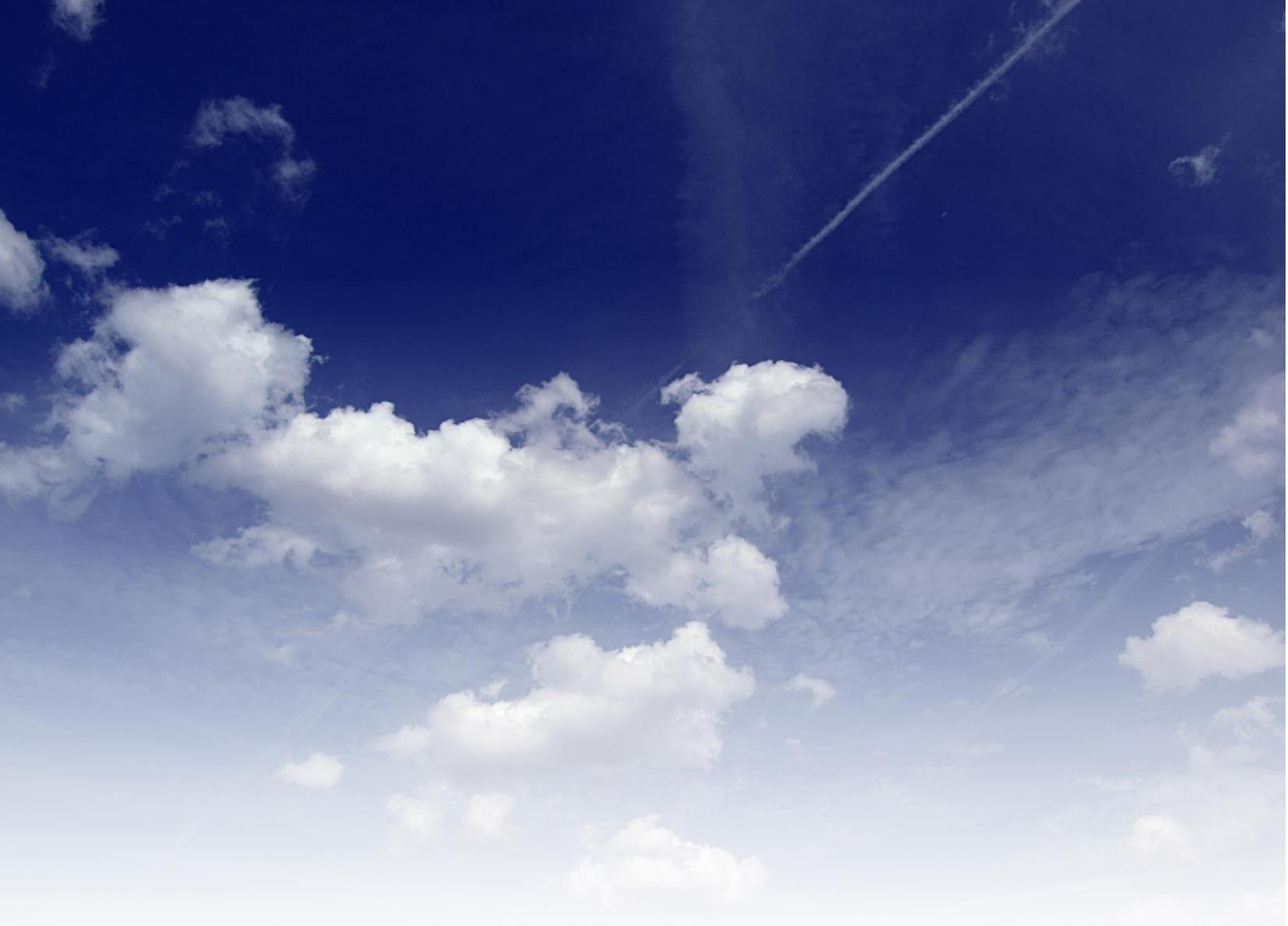

## フォームメーラーの登録と使い方

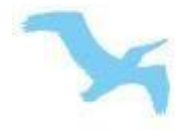

■著作権について
 本冊子と表記は、著作権法で保護されている著作物です。
 本冊子の著作権は、発行者にあります。
 本冊子の使用に関しましては、以下の点にご注意ください。

#### ■使用許諾契約書

本契約は、本冊子を入手した個人・法人(以下、甲と称す)と発行者(以下、 乙と称す)との間で合意した契約です。本冊子を甲が受け取り開封すること により、甲はこの契約に同意したことになります。

第1条本契約の目的:

乙が著作権を有する本冊子に含まれる情報を、本契約に基づき甲が非独占的に使用する権利を承諾するものです。

#### 第2条 禁止事項:

本冊子に含まれる情報は、著作権法によって保護されています。甲は本冊 子から得た情報を、乙の書面による事前許可を得ずして出版・講演活動お よび電子メディアによる配信等により一般公開することを禁じます。 特に当ファイルを 第三者に渡すことは厳しく禁じます。甲は、自らの事 業、所属する会社および関連組織においてのみ本冊子に含まれる情報を使 用できるものとします。

第3条損害賠償:

甲が本契約の第2条に違反し、乙に損害が生じた場合、甲は乙に対し、違約金が発生する場合がございますのでご注意ください。

第4条 契約の解除:

甲が本契約に違反したと乙が判断した場合には、乙は使用許諾契約書を解除することができるものとします。

第5条 責任の範囲:

本冊子の情報の使用の一切の責任は甲にあり、この情報を使って損害が生じたとしても一切の責任を負いません。このレポートでは「フォームメーラー」の Free (無料)版を使って、お問い合わせフォームを作る方法を解説します。

①<u>フォームメーラーの公式ページ</u>に行きます。

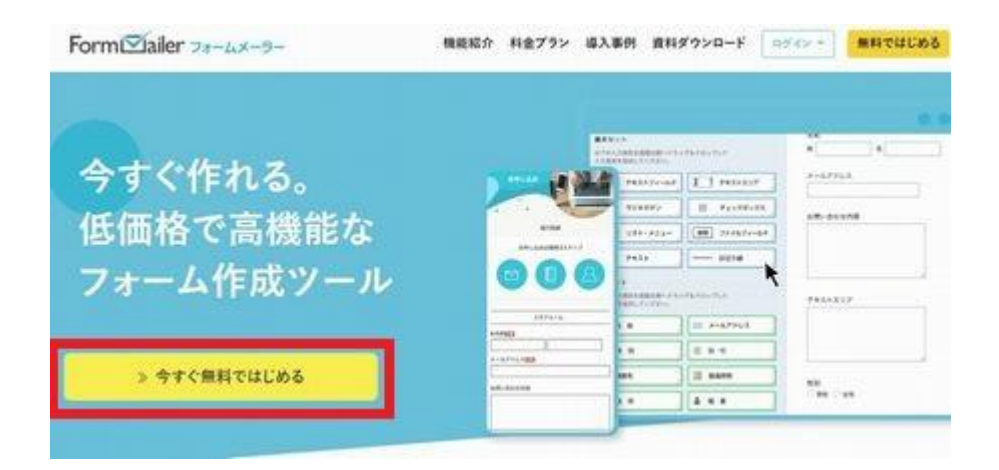

[今すぐ無料で始める] ボタンをクリックします。

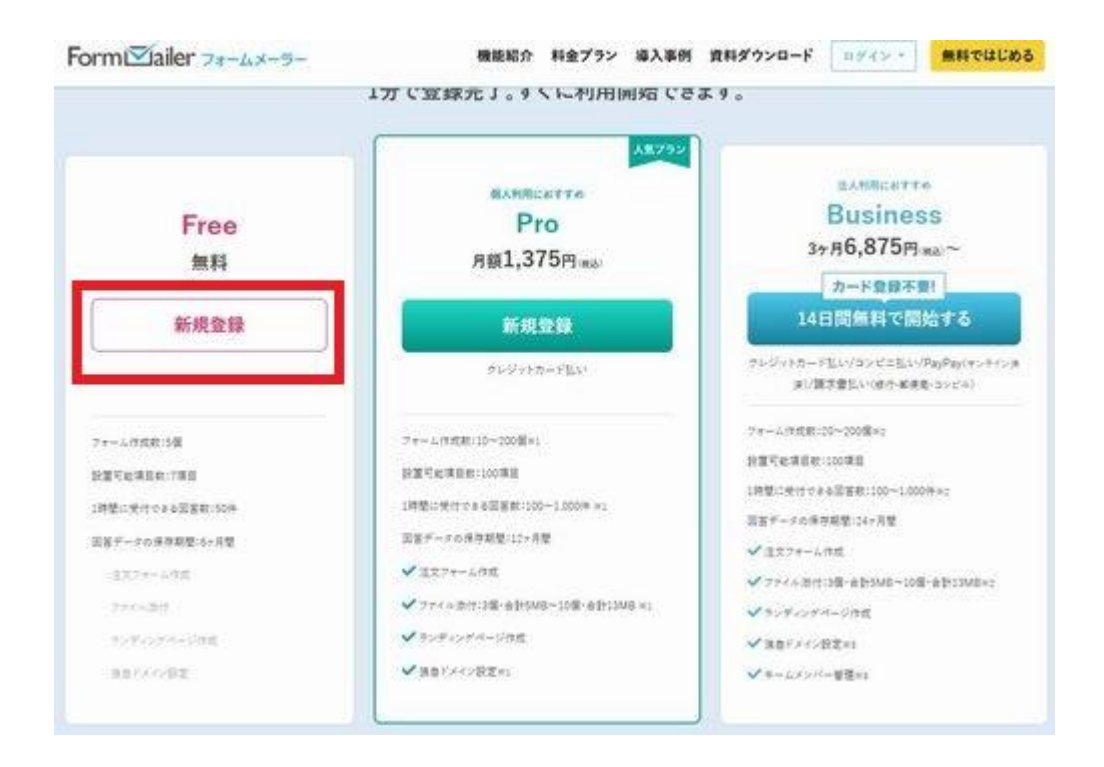

②無料の[新規登録] ボタンをクリックします

| Free                                                         |
|--------------------------------------------------------------|
| 入 1分で登録完了 /<br>メールアドレスを登録してください。<br>登録用URLをお送りします。           |
|                                                              |
| メールアドレス                                                      |
| メールアドレス 確認用                                                  |
| メールアドレス<br>確認用<br><u>利用規約</u> および <u>個人情報の取り扱いについて</u> に同意する |

③「メールアドレス」(確認用)共に同じメールアドレスを入力して、
 「利用規約」と「個人情報の取扱について同意にチェックを入れ
 [メールアドレスを登録]ボタンをクリックします。

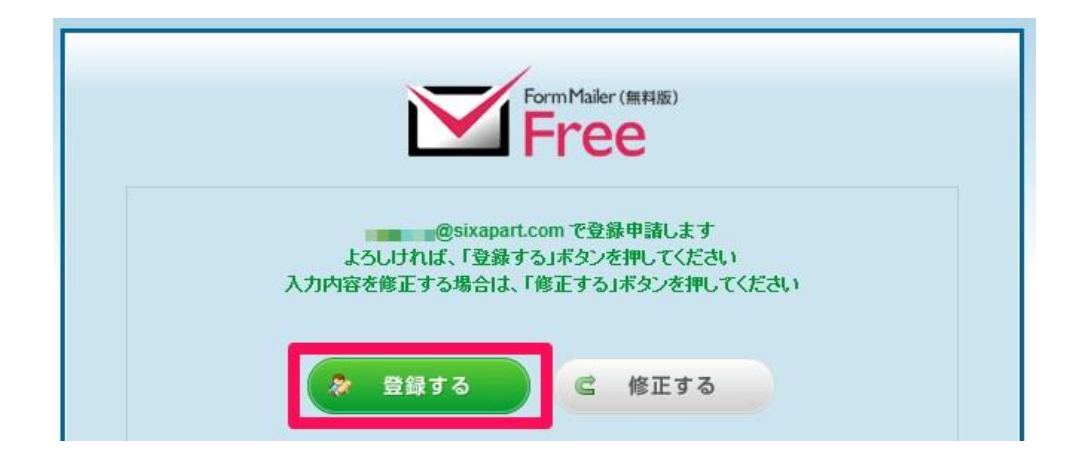

④5.登録申請をするメールアドレスを確認し

[登録する] ボタンをクリックします

以上で登録申請は完了となります。

⑥本登録用ページにアクセスしましたら、「名前」「パスワード」

「(確認用)」の項目とアンケートを済ましたら [登録する] ボタンをクリ ックします。

|       | Free                        |
|-------|-----------------------------|
|       |                             |
| 名前    | 姓 名                         |
| パスワード | ••••••                      |
| (確認用) | •••••                       |
|       | ※半角英数字6文字以上、30文字以内で設定してください |

| 名前<br>パスワード *******   |  |
|-----------------------|--|
| アンケート                 |  |
| ご利用について               |  |
| ご利用用途について             |  |
| 当サービスを<br>お知りになったきっかけ |  |
| 当サービスを                |  |

⑦登録内容を確認し [登録する] ボタンをクリックします

| Form Mailer (無料版)<br>Free |  |
|---------------------------|--|
| 登録が完了しました                 |  |
| ログインに戻る                   |  |
|                           |  |

⑧登録完了画面で[ログインに戻る]ボタンをクリックします これで登録作業は全て完了しました。 次にお問い合わせフォームの作成方法について解説します。

①<u>フォームメーラーのログインページ</u>へアクセスして「メールアドレス」 「パスワード」を入力し[ログインする] ボタンをクリックします

| メールアドレス |                 |
|---------|-----------------|
| パスワード   | •••••           |
|         | パスワードを忘れた方はこちらへ |
|         |                 |

②[一般フォームを作成] ボタンをクリックします

| orm⊠a               | iler Free 🛛 🖻 フォーム作成                                          | ■ デザイン作成          | 🐍 アカウント管理 🔤         | お問い合わせ 😡 よくあ | るご質問 🧃 ログアウト |
|---------------------|---------------------------------------------------------------|-------------------|---------------------|--------------|--------------|
| 7オームー」<br>7オームの作成手) | <b>院</b><br>単は、こちらを参照くだれい)                                    | (                 | <b>H</b> 1277-68818 | 💼 投票フォームを作成  | 眠 一般フォームを作成  |
| お知らせ                | <ul> <li>お客様の声が反映されます。</li> <li>お客様のページへフォームを設置する方</li> </ul> | 法の例               |                     |              |              |
|                     |                                                               | フォームが<br>新規フォームをf | ありません。<br>作成してください。 |              |              |
|                     |                                                               | フォームの作成手順は        | 、こちらを参照ください。        |              |              |

③ダイアログが開きますので、「フォーム名」「フォームの説明」を入力して 「テンプレート選択」でテンプレートを利用するかしないかを選択してから [設定を保存する] ボタンをクリックします

| フォーム名    | 名称未設定フォーム                                                  | * |
|----------|------------------------------------------------------------|---|
| フォーム説明   |                                                            |   |
|          |                                                            | E |
| テンプレート選択 | <ul> <li>● テンプレート(個人情報入力セット)を使う</li> <li>● 使わない</li> </ul> |   |
|          | 🧧 設定を保存する 🗙 キャンセルする                                        |   |

すると設定したフォーム一覧が表示されます。

| Formi⊠ail                                                | er Free                                     | 目 フォーム作成                 | 🔳 デザイン作成   | 🤱 アカウント管理            | 🔤 お問い合わせ | t 🔘 #<8 | るご質問 🧃 ログアウト |
|----------------------------------------------------------|---------------------------------------------|--------------------------|------------|----------------------|----------|---------|--------------|
| フォーム一覧<br>(フォームの作成手順                                     | 【<br>は、こちらを参照くたまい)                          |                          |            | <b>H</b> 2007 a - 44 | ▶ 投票     | フォームを作成 | 民 一般フォームを作成  |
| お知らせ                                                     | <ul> <li>お客様の声が</li> <li>お客様のページ</li> </ul> | 反映されます。<br>バヘフォーム を設置する方 | 法の例        |                      |          |         |              |
| <ul> <li>● 非公開</li> <li>● PC連動</li> <li>● 非公開</li> </ul> | 名称未設定<br>URL: https<br>#xt日:2014年06月3       | フォーム(回答数                 | 牧: O)      |                      |          |         | ≫ 🖻 × 💈      |
| 🔯 入力項目編集                                                 | 小 日本 日本 日本 日本 日本 日本 日本 日本 日本 日本 日本 日本 日本    | 🔄 画面確認・デザイン              | 変更 💿 コード表示 | 📃 レポート               |          |         |              |

④ここで[入力項目編集] ボタンをクリックします。

| Form⊠aile             | er Free 🛛 🗃 フォーム作成 🔲 テザイン作成                                       | 🌲 アカウント管理 🔤            | お問い合わせ 🕢 よくあ | るご質問        |
|-----------------------|-------------------------------------------------------------------|------------------------|--------------|-------------|
| フォーム一覧<br>(フォームの作成手順) | よ、こちらを参照くだおい)                                                     | <b>N</b> 1897 2-4940 S | ▶ 投票フォームを作成  | 民 一般フォームを作成 |
| お知らせ                  | <ul> <li>お客様の声が反映されます。</li> <li>お客様のページへフォーム 経設置する方法の例</li> </ul> |                        |              |             |
| ● 非公開                 | 名称未設定フォーム(回答数:0)                                                  |                        |              |             |
| · PC連動                | URL: https                                                        |                        |              | 📎 🖻 🗙 💲     |
| 1 非公開                 | 作成日:2014年06月30日 受付第間:- 受付定員:-                                     |                        |              |             |
| 入力項目編集                | 🎲 環境設定 🔄 画面確認・デザイン変更 📀 コード表示                                      | ▶ レポート                 |              |             |

この画面では項目の追加・編集・複製・削除、位置の並べ替えをする事ができます。

⑤必要に応じて、ドラッグ & ドロップで項目の順番を入れ替えます。 尚、鉛筆マークをクリックする事で各項目の編集を行えます。

| Form Mailer Free 🛛 🗧 👦                                                  | ム作成 🔳 デザイン作成                                                                                                    | 💄 アカウント管理 🔤 お問い合わ                                                                                                 | せ 😡 よくあるご質問 🧃 ログアウト |
|-------------------------------------------------------------------------|----------------------------------------------------------------------------------------------------|----------------------------------------------------------------------------------------------------|---------------------|
| 「名称未設定フォーム」の入力項目編<br>URL: https://ssl.form-mailer.jp/fms/3e648871309039 | 潗                                                                                                    |                                                                                                    |                     |
| 😝 入力項目編集 🧼 環境設定 🔄 画面研                                                   | 館、デザイン変更 🧿 コード表示                                                                                                    | π                                                                                                    | □ レポート 一覧へ戻る 🦻      |
| 基本セット         以下の入力項目を進動さ者(ドラッグをドロップして)         次力項目を追加してだおい。           | **作業内容:<br>・<br>ストエリア<br>・<br>フォーノ<br>マクボックス<br>ネト<br>・<br>こを深<br>・<br>こをが<br>・<br>こマォーノ<br>・<br>こをが<br>・<br>こマォーノ<br>・<br>こをが<br>・<br>フォーノ<br>・<br>こマォーノ<br>・<br>こマォーノ<br>・<br>この称ら<br>・<br>こマォーノ<br>・<br>この称ら<br>・<br>こマォーノ<br>・<br>この称ら<br>・<br>この<br>・<br>この<br>・<br>・<br>この<br>・<br>・<br>この<br>・<br>・<br>・<br>・<br>・<br>・<br>・<br>・<br>・<br>・<br>・<br>・<br>・ | は、入力項目の作成・編集・並び替え・複製・前時<br><b>未設定フォーム</b><br>、名の表示設定:表示する〉<br>4.28時の表示設定:表示する〉<br>時目です<br>含書書の表示設定:表示する〉<br>名<br> | 8の都改、自動保存されます。      |
| 入力項目を追加してくだれ、<br>画名前                                                    | ドレス <b>住別</b><br>● 男性                                                                                                    | ● 女性                                                                                                    |                     |
| ▲ 1호 SN 🖉 日 1寸                                                          | 生年月                                                                                                    | 8                                                                                                    | Ø ∃ × 3             |
| 🖀 連絡先                                                                   |                                                                                                    | 年111月11日                                                                                                    |                     |
|                                                                         | <u>住所</u><br>〒                                                                                                    | •                                                                                                    |                     |
| マトリックスリスト                                                               | 都道府坍                                                                                                    |                                                                                                    |                     |

また必要でない項目は×印をクリックする事で削除する事ができます

| Formi⊠íailer Free                                                                                                    | 💷 フォーム作成 🔳 🕫        | テザイン作成 🤱 アカウント管理 🔤 お問い合わせ 🕕 よくあるご賞問 🛃 ログアウト                                                                                                    |
|----------------------------------------------------------------------------------------------------|---------------------|----------------------------------------------------------------------------------------------------|
| 「名称未設定フォーム」の」<br>URL: https://sal.form-mailer.jp/fms/3e646                                                                                                    | 入力項目編集<br>877309039 |                                                                                                    |
| 😴 入力項目操集 🍈 環境設立                                                                                                    | 定 画面確認・デザイン変更       | ・         ・         ・         ・         ・         ・         ・         ・         ・         ・         ・         ・         ・         ・         ・         ・         ・         ・         ・         ・         ・         ・         ・         ・         ・         ・         ・         ・         ・         ・         ・         ・         ・         ・         ・         ・         ・         ・         ・         ・         ・         ・         ・         ・         ・         ・         ・         ・         ・         ・         ・         ・         ・         ・         ・         ・         ・         ・         ・         ・         ・         ・         ・         ・         ・         ・         ・         ・         ・         ・         ・         ・         ・         ・         ・         ・         ・         ・         ・         ・         ・         ・         ・         ・         ・         ・         ・         ・         ・         ・         ・         ・         ・         ・         ・         ・         ・         ・         ・         ・         ・         ・         ・         >         ・         ・         ・ |
| 基本セット         以下の入功時目を裏面と貫んドラッグを         入力時目を裏面と貫んドラッグを         ● テキストフィールド         ● ラジオボタン         ● ラジオボタン         ● リスト・メニュー         ● 区切り線         プリヤット | ドロップレで              | ※作業内容は、入力項目の作成・編集・並び替え・複製・利除の都蔵、自動保存されます。          名称未設定フォーム         (フォーム名の表示設定:表示する)         (フォーム説明の)表示設定:表示する)         ・は必須項目です         (必須定営者きの表示設定:表示する)         名前         姓       名                                                                                                    |
| 以下の入力項目を適面右側へドラッグ&<br>入力項目を追加してください。                                                                                                    | ドロップして              |                                                                                                    |
| 二名前                                                                                                    | メールアドレス             | 1注別<br>◎ 男性 ◎ 女性                                                                                                    |
| 🝰 f± 81                                                                                                    | 國日付                 | 生年月日 2 で 🗙 💲                                                                                                    |
| 22 連絡先                                                                                                    | 📓 都道府県              | ¥ 1 ¥ A 1 ¥ B                                                                                                    |
| 金住所                                                                                                    | 8 R #               | <b>住所</b><br>〒 (住所秘密)                                                                                                    |
|                                                                                                    |                     | 都這府県                                                                                                    |

### ⑥フォームの入力項目が完成したら [環境設定] タブをクリックします

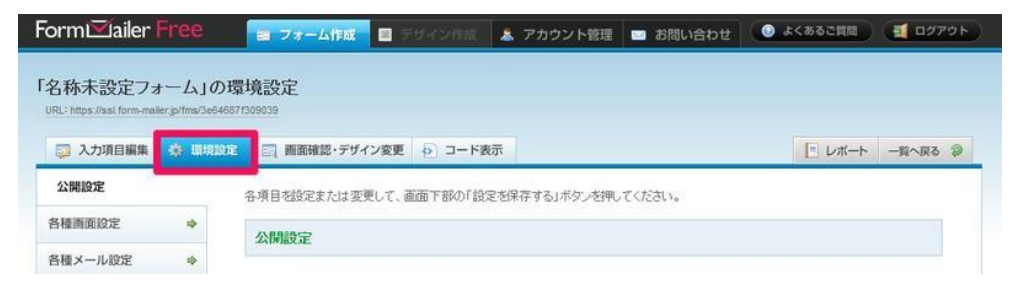

⑦「公開設定」の「PC」項目で「公開する」を設定し

[設定を保存する] ボタンをクリックします

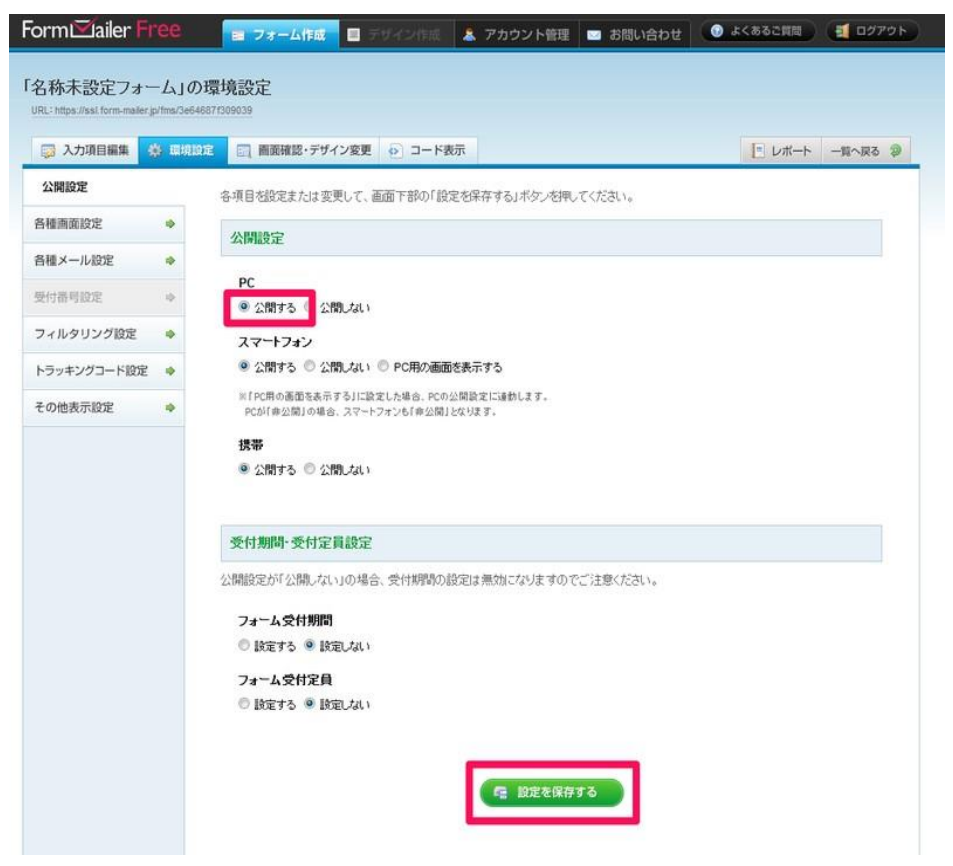

これで、お問い合わせフォームの作成は完了です。

ここで作成した「お問い合わせフォーム」を

サイト設置する方法について次に説明します。

## ■サイトに「お問い合わせフォーム」を設置する方法

### ① 「コード表示」をクリックします。

| Free                 |                                                                                                    | 7+-4管理                                                                | デザイン管理 7                                                    | カウント管理 へルプ ( | お聞い合わせ)(ログアウト) |
|----------------------|----------------------------------------------------------------------------------------------------|-----------------------------------------------------------------------|-------------------------------------------------------------|--------------|----------------|
| フォーム一覧<br>(フォームの作成手順 | は、こちらを参照ください)                                                                                                    | G                                                                     | 【注文フォームを作成                                                  | ▶ 投票フォームを作成  | 民 一般フォームを作成    |
| お知らせ                 | <ul> <li>「新機能] Business版でフォームの<sup>1</sup></li> <li>【障害(復日済み)]Free版アクセス障害のご報</li> <li>【新オブション]Pro版のフォーム作成数と1時間</li> <li>【機能向上] Business版のフォーム作成数と18</li> <li>「Apache Log4」で見つかったゼロデイ絶弱性</li> <li>Business版の14日間無料トライアルを実施中</li> </ul> | 管理メンバーを追<br>信<br>着に受付できる回答数の<br>専問に受付できる回答数<br>(CVE-2021-44228)に<br>1 | <mark>加できるように</mark><br>D上限を大幅UP可能に!<br>飲の上限を大幅UP!<br>関しまして |              |                |
|                      | 5.78                                                                                                    | ーム中 4 フォームを作                                                          | 成(有料版に移行)                                                   |              |                |
| 哪 公開中                | お問い合わせ                                                                                                    |                                                                       |                                                             |              | s = × :        |
| 圖公開中                 | フォーム<br>律成日:                                                                                                    | 設定                                                                    |                                                             |              |                |
| 🔛 入力項目編集             | i 💮 環境設定 🔄 画面確認・デザイン変更                                                                                                    | <ul> <li>コード表示</li> </ul>                                             | レポート                                                        |              | 📓 ランディングページ作成  |

② 以下の画面が開いたら①~③の方法の中から目的に合わせて使用します。

|                                                                                                    | 一 画 画 確 総 ・ デ ザ イン 変 更                                                                              | 三 レポート 一覧                                 |
|----------------------------------------------------------------------------------------------------|----------------------------------------------------------------------------------------------------|-------------------------------------------|
|                                                                                                    |                                                                                                    |                                           |
| RLリンク                                                                                                    |                                                                                                    |                                           |
|                                                                                                    |                                                                                                    |                                           |
|                                                                                                    |                                                                                                    |                                           |
|                                                                                                    | https://ssl.form-mailer.                                                                            |                                           |
|                                                                                                    | ※独目ドメインを利用する場合は、 <u>こちら</u> から有料版に移行ください                                                            |                                           |
|                                                                                                    |                                                                                                    |                                           |
|                                                                                                    |                                                                                                    |                                           |
|                                                                                                    |                                                                                                    |                                           |
|                                                                                                    |                                                                                                    |                                           |
| lの☆みコート(iframe) ⊌                                                                                                    |                                                                                                    |                                           |
| -                                                                                                    |                                                                                                    |                                           |
|                                                                                                    |                                                                                                    |                                           |
|                                                                                                    |                                                                                                    |                                           |
|                                                                                                    |                                                                                                    |                                           |
|                                                                                                    |                                                                                                    | 11.                                       |
|                                                                                                    |                                                                                                    |                                           |
|                                                                                                    |                                                                                                    |                                           |
| 重元のページの文子コードは)<br>TMLコードを改変される場合、<br>環境設定の各種重要設定の入力重                                                                                                    | OFFのJを加減しておなす。CONEのスティートの増加、テースが正常に<br>動作保証・サポートの対象外になりますので予めご了承ください。<br>注意なださい。<br>注意ください。<br>になん。 | chille Chille A Unit Weitz が C C Unit Y 。 |
| (以下の機能が別限されますので、ご<br>・パスワード国話別限は利用できま<br>・住所検索は利用できません。<br>・公理設定と受付期間・定員設定の<br>お客様のサイト内にフォームメ                                                                                                    | ーラーのパナーを必ず設置ください。詳しくはこちらをご覧ください。                                                                    |                                           |
| 以下の機能が別撥されますので、ご<br>・パスワード開始制限は利用できま<br>・住所検索は利用できません。<br>・公園設定と受付期間・定員設定の<br>お客様のサイト内にフォームメ                                                                                                    | ーラーのパナーを必ず設置ください。 <u>詳しくはこちらをご覧ください。</u>                                                            |                                           |
| 以下の機能が利用されますので、ご<br>・パスワード回答的預は利用できま<br>と対検索は利用できません。<br>・公開設定と受付期間・空身設定の<br>お客様のサイト内にフォームメ<br>ヘージをは<br>イムワクなは<br>イロックス<br>イロックス<br>イロークス<br>イロークス<br>イローの<br>イロークス<br>イロークス<br>イロークス<br>イロークス<br>イロークス<br>イロークス<br>イロークス<br>イロークス<br>イロークス<br>イロークス<br>イローク<br>イロークス<br>イローク<br>イローク<br>イローク<br>イローク<br>イローク<br>イローク<br>イロークス<br>イローク<br>イローク<br>イロー | ーラーのパナーを必ず設置ください。 <u>詳しくはこちらをご覧ください。</u><br>第034                                                    |                                           |
| 以下の機能が知識されますので、ご<br>・パスワード回答的限は利用できま<br>との対象症は利用できません。<br>・公開設定と受付期間・空身設定の<br>わ客様のサイト内にフォームメ<br>ページ金は<br>くform>要<br>NDOCLYPE_ntm>                                                                                                    | <sup>-</sup> -ラーのパナーを必ず設置ください。 <u>建しくはこちらをご覧ください。</u><br>第のみ                                        |                                           |
| 以下の機能が利用されますので、ご<br>・パスワード開告的損は利用できま<br>は和検索は利用できません。<br>・公開設定と受付期間・空身設定の<br>お客様のサイト内にフォームメ<br>ページ金体<br>くform>要<br>ShOUCLYPE ntm><br>Shtml lang="ja">                                                                                                    | ーラーのパナーを必ず設置ください。 <u>詳しくはこちらをご覧ください。</u><br>第のみ                                                     |                                           |
| 以下の機能が制限されますので、ご<br>・パスワード開設制限は利用できません。<br>・公開設定と受付期間・空島設定の<br>お客様のサイト内にフォームメ<br>ページ金体<br>ページ金体<br>ADOCI VPE ntm><br>chtml lang="ja">                                                                                                    | ーラーのパナーを必ず設置ください。 <u>弾しくはこちらをご覧ください。</u><br>第のみ                                                     |                                           |
| 以下の機能が制限されますので、ご<br>・パスワード開設制限は利用できません。<br>・ 公開設定と受付期間・空島設定の<br>お客様のサイト内にフォームメ<br>ページ金は<br>ページ金は<br>ADOCI VPE htm><br>shtml lang="ja">                                                                                                    | ーラーのパナーを必ず設置ください。 <u>詳しくはこちらをご覧ください。</u><br>東のみ                                                     |                                           |
| 以下の機能が制限されますので、ご<br>・パスワード開設制限は利用できません。<br>・ 公開設定と受付期間・空島設定の<br>お客様のサイト内にフォームメ<br>ページ全体<br>ページ全体<br>ページ全体<br>くform>要<br>NDCC1YPE html><br><html lang="ja"></html>                                                                                                    | ーラーのパナーを必ず設置ください。 <u>詳しくはこちらをご覧ください。</u><br>第のみ                                                     |                                           |
| 以下の機能が制限されますので、ご<br>・パスワード開設制限は利用できません。<br>・ 公開設定と受付期間・空島設定の<br>お客様のサイト内にフォームメ<br>ページ全体<br>ページ全体<br>ページ全体<br>くform>要<br>RIDOCTYPE html><br><html lang="ja"></html>                                                                                                    | ーラーのパナーを必ず設置ください。 <u>詳しくはこちらをご覧ください。</u><br>第のみ                                                     |                                           |
| 以下の機能が制限されますので、ご<br>・パスワード開設制限は制用できません。<br>・ 公開設定と受付期間・空島設定の<br>お客様のサイト内にフォームメ<br>ページ全体<br>ページ全体<br>ページ全体<br>Chrmlang="ja">                                                                                                    | ーラーのパナーを必ず設置ください。 <u>詳しくはこちらをご覧ください。</u><br>東のみ                                                     |                                           |
| <ul> <li>(人マウード回答)制限は利用できません。</li> <li>(人マウード回答)制限は利用できません。</li> <li>(小田田市できまいをからまた)</li> <li>(小田田市でまた)</li> <li>(ハージ金体 </li> <li>(form)要</li> <li>(ADUCITYPE ntml&gt;</li> <li>(form)要</li> <li>(form)要</li> <li>(form)要</li> <li>(form)要</li> <li>(form)要</li> <li>(form)</li> <li>(form)</li></ul>                                                                                                    | ーラーのパナーを必ず設置ください。 <u>詳しくはこちらをご覧ください。</u><br>東のみ                                                     |                                           |
| 以下の機能が制度されますので、ご<br>・パスワード回覧制度は利用できず<br>・住庁検索は利用できません。<br>・公理設定と受付期間・空音影響の<br>お客様のサイト内にフォームメ<br>バージ会体<br>くforms要<br>NDOCIYPE ntml><br>Shtml lang="ja">                                                                                                    | ーラーのパナーを必ず設置ください。 <u>詳しくはこちらをご覧ください。</u><br>東のみ                                                     |                                           |
| 以下の機能が期限されますので、ご<br>・ パスワード回答前限は利用できません。<br>・ 公理設定と受付期間・空音影響の<br>お客様のサイト内にフォームメ<br>ベージ金は (forms 要<br>NDUCI YPE ntml><br>Chtml lang="ja">                                                                                                    | ーラーのパナーを必ず設置ください。 <u>詳しくはこちらをご覧ください。</u><br>演のみ                                                     |                                           |

一番簡単な方法は①に表示された URL をコピーして、

サイトの設置したい箇所(グローバルメニュー)などに設置する方法です。

フォーム事態をサイトのページ内に直接表示したい場合は、

- ③ の HTML コードを全てコピーしてページ内で、
- ④ 表示したい箇所に貼り付けてください。

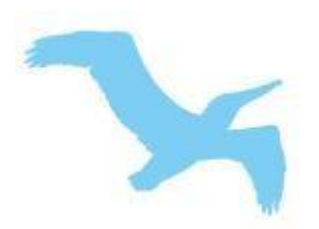

# フォームメーラーの登録と使い方

## Copyright (C) ogawa All Rights Reserved.